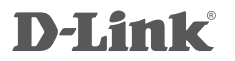

WIRELESS AC1200 DUAL BAND ACCESS POINT DAP-1665

Ръководство

за бърза инсталация

## Съдържание на опаковката

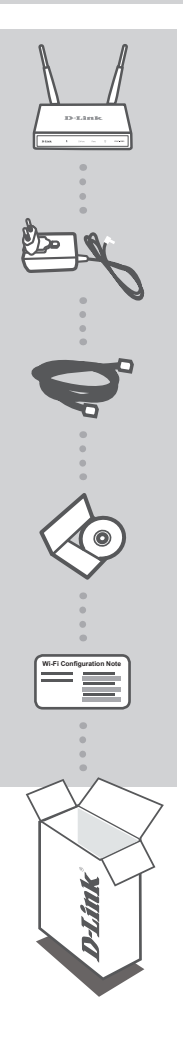

Wirless AC1200 Dual Band Access Point DAP-1665 Забележка: С две отделящи се антени.

12V 1А 12V Захранващ адаптер За захранване на DAP-1665

Ethernet кабел (cat5 UTP) За свързване към компютър

Диск

**Wi-Fi конфигурационна карта** Съдържа информация по подразбиране за АР

Ако някой от тези елементи липсва, свържете се с продавача.

# Настройка на продукта

### Инсталация

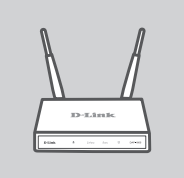

#### Позициониране на аксес пойнта [АР]

Поставете AP на свободно място с добре wireless покритие. Ако искате да го използвате като ретранслатор, уверете се, че AP е в рамките на мрежата, която искате да ретранслира.

## Включване на захранването

Включете доставения с AP захранващ адаптер към устройството и към електрически контакт. Натиснете Power бутона намиращ се ма задния панел на AP. Изчакайте 30 секунди устройството да завърши стартовия процес.

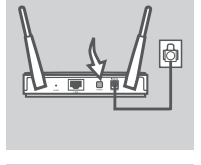

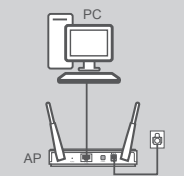

#### Свързване на DAP-1665

Използвайте доставения Ethernet кабел. Включете го към LAN порта на DAP-1665 и към Ethernet порта на вашия компютър. Като алтернатива, може да се свържете към DAP-1665 използвайки using Wi-Fi. Идете в Wi-Fi настройките на компютъра. Изберете името на мрежата (SSID), което е изписано на Wi-Fi конфигурационната карта (например: dlink-A8FA), след това въведете паролата написана на същата карта (например: akbdj19368).

## Конфигуриране

За да конфигурирате, отворете уеб браузър (например Internet Explorer) от компютъра и въведете http://dlinkap.local. в адресната лента. Това ще ви препрати към уеб базиранар конфигуратор. Потребителското име по подразбиране е *Admin*, а мястото за парола оставете празно. Кликнете Log In за да продължите. След като се логнете Launch Wireless Setup Wizard ще започне процедура за настройки. По-нататъшна информация за конфигуриране на AP ще намерите в ръководството на потребителя.

LOGIN URL : http://dlinkap.local.

USERNAME: Admin PASSWORD: (blank by default)

Ако имате повече от един AP, въведете http://dlinkapxxxx, или http://dlinkapxxxx.local. (where xxxx са последните 4 цифри на MAC адреса на AP, който е изписан на етикета намиращ се на долния панел на устройството.

3

# Разрешаване на проблеми

## Проблеми с настройката и конфигурацията

#### 1. Защо нямам достъп до уеб базирания конфигуратор?

- Проверете физическата връзка между вашия компютър и АР. Индикаторът LAN LED на АР трябва да свети показвайки, че има връзка. Уверете се, че Ethernet порта на компютъра работи правилно.
- Ако използвате Wi-Fi за връзка към AP, уверете се, че сте се свързали към правилната безжична мрежа и няма проблеми с връзката. Ако все още нямате достъп, опитайте да се свържете като използвате Ethernet кабела от комплелта.

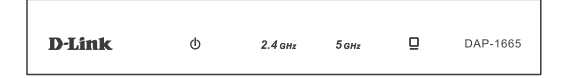

### 2. Как да върна фабричните настройки на DAP-1665?

- Уверете се, че АР е включен.
- Натиснете и задръжте Reset бутона за 10 секунди.

Забележка: С връщането на фабричните настройки на AP ще изтриете предишните, които сте направили. Трябва да повторите процедурата за настройка описана в ръководството, за да преконфигурирате AP.

3. Как да добавя нов безжичен клиент или компютър, ако съм забравил името на безжичната мрежа (SSID) или ключа за безжично криптиране?

- Ако не сте правили промени в настройките на разширената мрежа, използвайте името на мрежата (SSID) и паролата от Wi-Fi конфигурационната карта.

 - Ако сте правили промени в настройките на разширената мрежа, и не сте записали името на мрежата (SSID) и паролата или не си ги спомняте, трябва да върнете фабричните настройки на устройството(както е описано във въпрос 2.

- Запишете си тези настройки, за да ги въведете във всеки безжично свързан компютър.

### Техническа поддръжка

United Kingdom (Mon-Fri), Website: http://www.dlink.com Ireland (Mon-Fri), Website: http://www.dlink.com

Допълнителна информация за продукта и декларация за съответствие може да бъде намерена на: www.polycomp.bg.